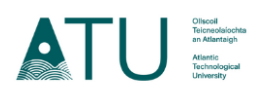

## How to resize photo for online registration

You will need a recent photograph in the right size to complete your online registration. For your photograph to be successfully uploaded, it must be less than 150KB.

- **Step 1:** Open the photo file that you have saved on your laptop / pc in order to check the size of the photo or to resize it.
- **Step 2:** Once it's opened, right click on the photo or click the three dots that appear above the photo on the top-right corner of the screen, then click "Resize Image".

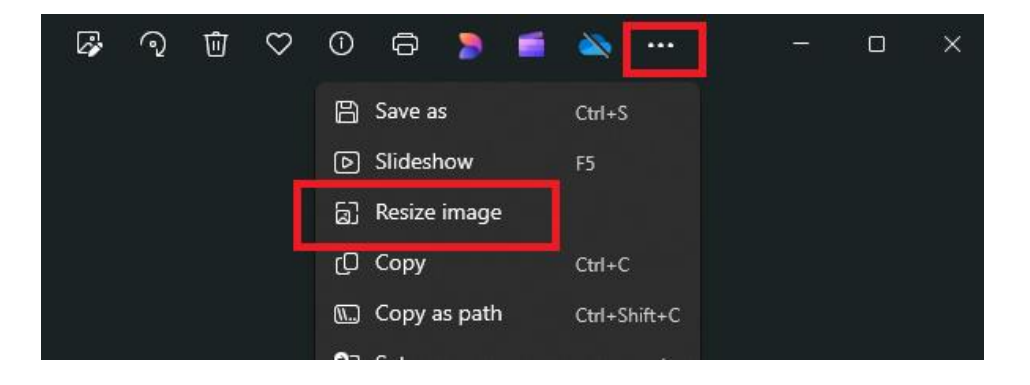

**Step 3:** Check that the size of your photo does not exceed 150KB. If it does, change the dimensions by adjusting the Width and/or Height and you will see the size of the image adjust downwards (in KB) on your screen.

| Resize    |                    |        |        |          |      |
|-----------|--------------------|--------|--------|----------|------|
| O Pixels  | •                  | Percer | ntage  |          |      |
| Width (%) | Height             |        |        | (%)      |      |
| 80        |                    | Θ      | 80     |          | ×    |
|           | •                  | -      | -      | JPG      | ~    |
| Current:  | 1000 x 1500 pixels |        |        | 176.9 KB | JPEG |
| New:      | 800 x              | 1200 p | oixels | 80.7 KB  | JPG  |
|           |                    |        |        |          |      |
| Sava      |                    |        |        | Cancel   |      |

Step 4: Save the new version of your photo by clicking "Save".